## <u>Panduan Fitur Validasi Nama, NIK, dan/atau NPWP data</u> <u>Pemilik/Pengurus atau Tenaga Ahli saat Kirim Data Kualifikasi</u>

Untuk kirim kualifikasi sesuai dengan keterangan bahwa silahkan rekanan memastikan untuk Seluruh Data Pengurus/Pemilik di dalam SIKAP Nama, NIK, dan NPWPNYA (valid) sudah terinputkan seluruhnya. Untuk mengecekan kesuaian data diSIKAPnya kami sarankan untuk login langsung ke aplikasi SIKAP (sikap.lkpp.go.id), jika sudah kembali ke SPSE, masuk ke Data Penyedia kemudian lakukan sinkronisasi data, setelah itu cek kembali paket tendernya.

Illustrasi tahapan:

1. Login ke Aplikasi SIKAP (sikap.lkpp.go.id)

2. Cek Sinkronisasi NIB ke OSS RBA pada menu Ijin Usaha

3. Masuk ke menu Manajerial & SDM

4. Pilih nama Pengurus/Pemilik/Tenaga Ahli (Klik namanya),

5. Lalu pastikan Nama dan NIK (16 digit) terinputkan, sementara untuk NPWP pastikan statusnya Valid

6. Lakukan pengecekan pada seluruh data SDM dan Manjerial di bagian Pengurus, Pemilik, Tenaga ahli, tenaga Teknis, dan Administrasi (apabila ada)

7. Lakukan Validasi NPWP kepada setiap dari NPWP Perusahaan, Pengurus, Pemilik, Tenaga ahli, tenaga Teknis, dan Administrasi

8. Semua data sdm tersebut harus terisi lengkap dan NPWP nya sudah tervalidasi

9. Jika seluruh data sudah sesuai dan terinputkan

10. Login ke LPSE tempat mengikuti tender

11. Masuk ke menu Data Penyedia > Identitas

12. Klik Sinkronisasi

13. Kembali ke halaman tender, silahkan dicek kembali bagian kualifikasinya

Jika seluruh tahapan sudah di ikuti namun gagal silahkan dapat dilaporkan melalui LPSE Support dengan dilampiri *screenshot/* tangkapan layar. https://www.youtube.com/watch?v=EmiB-uIPH18

| Stihan                                                                                         | Latihan                      | Latihan                                                         | Latihan                              | Latihan                  |                         |  |  |  |
|------------------------------------------------------------------------------------------------|------------------------------|-----------------------------------------------------------------|--------------------------------------|--------------------------|-------------------------|--|--|--|
| BERANDA DATA PENYEDIA                                                                          | PAKET BARU INBOX             | LOG AKSES GANTI PASSWORD                                        |                                      |                          | U LOGOUT                |  |  |  |
| 🔅 📩 Apendo/Spamkodok 🖉 Petun                                                                   | juk Penggunaan Aplikasi e-Pr | ocurement Lainnya                                               |                                      | PT. Ikpp penyedia 8 - Pe | enyedia   🔩 Enable TOTP |  |  |  |
| Lating                                                                                         | Lating                       | Lating                                                          | Lating                               | Inbox 1139 Belum Dibaca  | 1106 Sudah Dibaca 33    |  |  |  |
| Beranda » Informasi Tender                                                                     |                              |                                                                 |                                      |                          |                         |  |  |  |
| Informasi<br>Tender Penjelasan 0                                                               | Reverse tin an<br>Auction    | Latihan                                                         | Latihan                              | Latihan                  | Latihan                 |  |  |  |
| Reverse Auction akan terjadi jika terdapat 2 (dua) penawaran Peserta yang masu<br>yang muncul, |                              |                                                                 |                                      |                          |                         |  |  |  |
| Kode Tender                                                                                    | 11679999 sesi d              | efault akan ada                                                 | informasi                            |                          |                         |  |  |  |
| Nama Tender                                                                                    | Sewa Infrastruk              | tur Cloud System data yang                                      | g masin<br>Ingkani                   | Catalah itu kli          |                         |  |  |  |
| Tahap Tender Saat Ini                                                                          | Pengumuman Pa                | Pengumuman Pascakualifikasi [] atau disesuaikan                 |                                      | tombol "Klik Disini"     |                         |  |  |  |
| Dokumen Pemilihan                                                                              | Dokumen Pen                  | nilihan                                                         |                                      |                          |                         |  |  |  |
|                                                                                                | Dokumen Per                  | nilihan [11679999] - Sewa Infrastruktu                          | r Cloud System - test RA 251022.pdf  |                          |                         |  |  |  |
| Kualifikasi                                                                                    | Terdapat data Na             | ıma, NIK, dan/atau NPWP Pengurus y                              | ng masih kosong atau tidak sesuai. s | ilakan Klik di sini      |                         |  |  |  |
| Penawaran Anda                                                                                 | Anda wajib meng              | Anda wajib mengirimkan Persyaratan Kualifikasi terlebih dahulu. |                                      |                          |                         |  |  |  |
| Undangan                                                                                       |                              |                                                                 |                                      |                          |                         |  |  |  |
| Berita Acara                                                                                   | Berita Acara H               | lasil Pemilihan dapat didownload pada                           | a saat Tahapan Pengumuman Pemena     | ing                      |                         |  |  |  |
| Berita Acara Lainnya                                                                           | Nama File                    |                                                                 |                                      | Tanggal Upload           |                         |  |  |  |

| Stihan                              | Lati                                 | nan                                | Latinan                                                            | Latihan                             |              | Latihan          |                                   |  |  |
|-------------------------------------|--------------------------------------|------------------------------------|--------------------------------------------------------------------|-------------------------------------|--------------|------------------|-----------------------------------|--|--|
| BERANDA DATA                        | PENYEDIA PAKET BARU                  | INBOX LOG AKSES                    | ganti password                                                     |                                     |              |                  | (ULOGOUT                          |  |  |
| 🔹 📩 Apendo/Spamko                   | dok 🖉 Petunjuk Pengguna              | an Aplikasi e-Procurement          | Lainnya                                                            |                                     |              | PT. lkpp penye   | edia 8 - Penyedia   🔩 Enable TOTP |  |  |
| Lating                              | Lati                                 | 11 <del></del>                     | Lating                                                             | Latine                              |              | Inbox 1139 Belum | Dibaca 1106 Sudah Dibaca 33       |  |  |
| Beranda » Data Peny                 | yedia                                |                                    |                                                                    |                                     |              |                  |                                   |  |  |
| Identitas Izin Usa<br>Pemilik Pengu | aha Akta Manajeria<br>rus            | SDM<br>Silahka<br>yang b<br>melipu | an lakukan pengeo<br>erlabel merah dari<br>ti:                     | ekan data pada<br>i aplikasi SIKAP, |              | Latihan          | Latihan                           |  |  |
| Mohon gunakan fitu                  | ır Integrasi SIKaP untuk mela        | akukan perubaha                    | a barus sosuai da                                                  | ngan Idontitas                      |              |                  |                                   |  |  |
| Tampilan 25 🖨 data                  |                                      | 2. NIK<br>3. NPV                   | <ul><li>2. NIK (16 Digit)</li><li>3. NPWP (status Valid)</li></ul> |                                     |              | Cari:            |                                   |  |  |
| Nama                                | Nomor KTP                            | NPWP                               | Alamat                                                             | Jabatan                             | Jenis        | Mulai 🗍          | Sampai 🌲                          |  |  |
| paimo                               | 359098877760009<br>Data tidak sesuai | 09.990.999.0-999.909               | langit pitu                                                        | bos                                 | Individu WNI | 1 Mei 2018       | 1 Juni 2018                       |  |  |
| juneip                              | 45678<br>Data tidak sesuai           | Data tidak sesuai                  | Sawang                                                             | wakil direktur                      | Individu WNI | 6 Februari 2018  | 30 Maret 2018                     |  |  |
| Dwi Putra Bagoes                    | 4131263836373120                     | 12.312.321.3-234.344               | Canggu Permai                                                      | Komisaris                           | Individu WNI | 8 April 2018     | Sekarang                          |  |  |
| dingsanaknya acil                   | 123144351351<br>Data tidak sesuai    | 13.122.342.3-889.000               | di sana                                                            | wakil acil catering                 | Individu WNI | 1 Maret 2018     | 31 Desember 2020                  |  |  |
| Baskoro                             | 31312313<br>Data tidak sesuai        | 31.231.231.2-321.312               | fsddsdsdvsdvs                                                      | Bendahara                           | Individu WNI | 4 Desember 2017  | 31 Desember 2018                  |  |  |
| axel                                | 252626463463<br>Data tidak sesuai    | Data tidak sesuai                  | jakarta                                                            | direktur                            | Individu WNI | 15 Agustus 2016  | Sekarang                          |  |  |
| Adi                                 | 123456789<br>Data tidak sesuai       | 11.111.111.1-111.100               | Benda                                                              | Direktur                            | Individu WNI | 1 April 2018     | 31 Desember 2019                  |  |  |

-

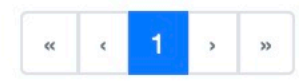

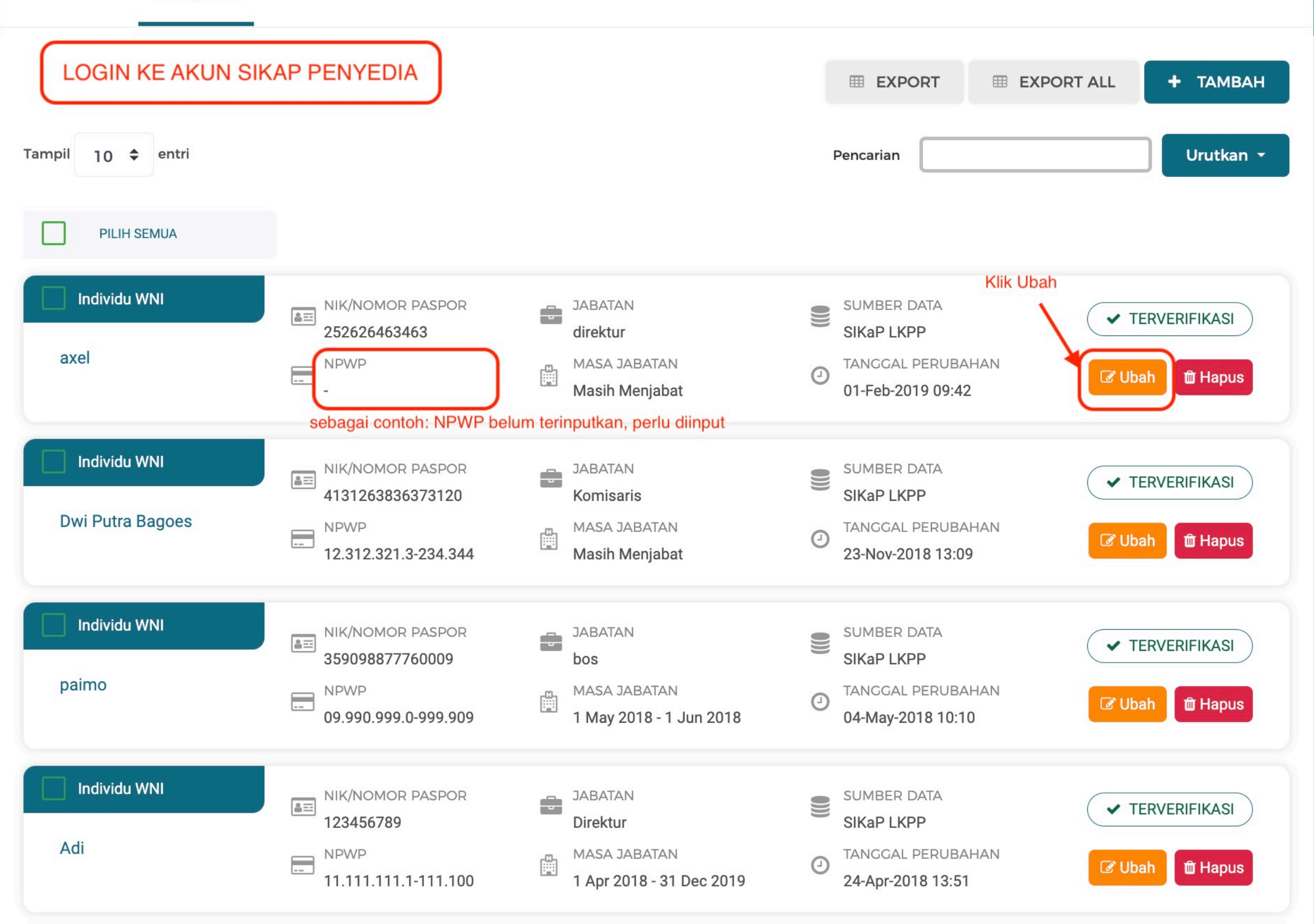

| SIKAP KONTAK SU                       | JMBER REFERENSI 🔻                                                   | _ |                                      | ENGLISH                                | BAHASA                                                                                                    | AKUN 99+                   |
|---------------------------------------|---------------------------------------------------------------------|---|--------------------------------------|----------------------------------------|----------------------------------------------------------------------------------------------------|----------------------------|
| Pastikan Nama ses<br>dan NPWP (status | suai dengan Identitas, NIK (16 Digit)<br>Valid)                     | ) |                                      |                                        |                                                                                                    | ✓ TERVERIFIKASI            |
| Nama *                                | axel                                                                | s | ebagai contoh nama Axel tidak sesuai | ii dengan KTP, perlu d                 | disesuaikan                                                                                                    |                            |
| Jenis Kepengurusan *                  | Individu WNI                                                        | • | Kewarganegaraan *                    | Indonesia                              |                                                                                                    |                            |
|                                       | Orang Asli Papua (OAP)                                              |   |                                      | CEK                                    | NPWP untuk Valida                                                                                               | asi NPWP                   |
| No. KTP *                             | 252626463463                                                        |   | NPWP *                               | NPWP                                   |                                                                                                    |                            |
|                                       | Sebagai contoh NIK atas nama Axel<br>tidak sesuai perlu disesuaikan |   |                                      | Wajib lakukan cek<br>Sebagai contoh NP | * <i>NPWP!</i><br>PWP Axel belum terii                                                                          | nputkkan dan               |
| No. BPJS Kesehatan                    | No. BPJS Kesehatan                                                  |   | No. BPJS Ketenagakerjaan             | belum Valid<br>No. BPJS Keter          | nagakerjaan                                                                                                    |                            |
| Alamat *                              | jakarta                                                             |   |                                      |                                        |                                                                                                    | li                         |
| Provinsi                              | DKI Jakarta                                                         | • | Kabupaten/Kota                       | Jakarta Timu                           | ur (Kota)                                                                                                    | •                          |
| Jabatan *                             | direktur                                                            |   |                                      |                                        |                                                                                                    |                            |
| Menjabat Sejak *                      | 15-Aug-2016                                                         |   | Menjabat Sampai *                    | Masih Menjaba                          | at                                                                                                    |                            |
| Saat ini saya masih be                | kerja di jabatan dan perusahaan ini                                 |   | Status                               | Aktif                                  |                                                                                                    |                            |
| * Data ini wajib diisi                |                                                                     |   |                                      |                                        |                                                                                                    |                            |
| Catatan:                              |                                                                     |   | Jika                                 | sudah sesuai da                        | in                                                                                                    |                            |
| 🛕 : NPWP tidak valid                  |                                                                     |   | leng<br>SIM                          | gkap, sialhkan klik<br>IPAN            | < Contract of the second second second second second second second second second second second second second se |                            |
| 🛕 : Koneksi Terganggu / E             | Belum dilakukan Pengecekan                                          |   |                                      |                                        | $\prec$                                                                                                    |                            |
| 🗲 Kembali                             |                                                                     |   |                                      |                                        |                                                                                                    | <ul> <li>Simpan</li> </ul> |

| atihan                                                                                                    | Latihan                                                                                                    | Latihan                                                                                                    | Latihan                                                      | Latihan                                                                                   | an          |  |  |
|----------------------------------------------------------------------------------------------------|----------------------------------------------------------------------------------------------------|----------------------------------------------------------------------------------------------------|--------------------------------------------------------------|-------------------------------------------------------------------------------------------|-------------|--|--|
| BERANDA DATA PENYED                                                                                                    | IA PAKET BARU INBOX L                                                                                                    | og akses ganti password                                                                                                |                                                              | ULOGOUT                                                                                   |             |  |  |
| * Apendo/Spamkodok                                                                                                    | Petuniuk Penggunaan Aplikasi e-Prod                                                                                                    | Lating                                                                                                    | Latino                                                       | PT. Ikpp penyedia 8 - Penyedia   & Enable TC<br>Inbox 1139 Belum Dibaca 1106 Sudah Dibaca | OTP<br>a 33 |  |  |
| Beranda » Data Penyedia                                                                                                    |                                                                                                    |                                                                                                    |                                                              |                                                                                           |             |  |  |
| Identitas Izin Usaha                                                                                                    | Akta Manajerial SDM Pen                                                                                                    | galaman Peralatan Pajak                                                                                                | Latihan                                                      | Latihan                                                                                   | an          |  |  |
| Fitur ini berfungsi untuk mela                                                                                                    | alukan Integrasi/Sinkronisasi Data Penye                                                                                                    | dia dari Aplikasi SIKaP ke Aplikasi SP                                                                                 | SE                                                           |                                                                                           |             |  |  |
| <ul> <li>Perhatian!</li> <li>Pastikan data di Aplika</li> <li>Data yang sudah terinta</li> <li>Dengan melakukan Interiorenta</li> </ul> | asi SIKaP sudah sesuai dan memenuhi Da<br>egrasi dengan Aplikasi SIKaP sudah <b>tida</b> l<br>egrasi Aplikasi SIKaP, seluruh <b>Data Penye</b> | ata Kualifikasi Penyedia.<br><b>k bisa diubah di Aplikasi SPSE</b> . Jika<br><b>edia di Aplikasi SPSE akan dihapus</b> | ingin melakukan perubahan da<br>dan akan digantikan dengan D | ata harus melalui Aplikasi SIKaP.<br>Data Penyedia dari Aplikasi SIKaP.                   | 1           |  |  |
| Status Integrasi<br>Status Sinkronisasi                                                                                                 | Sudah tarik dari SIKaP tanggal 31<br>Update terakhir dilakukan tanggal<br>Cinkronisasi                                                         | Maret 2022 14:30.<br>5 Agustus 2022 16:24.                                                                             | Kembali ke ha<br>DATA PENYE<br>Lalu Sinkronik                | laman SPSE, masuk ke<br>DIA.<br>ssasikan Data                                             | 1           |  |  |
| ID Penyedia                                                                                                    | 8999                                                                                                    | N                                                                                                    | PWP                                                          | 11.008.111.1-111.008 (Valid)                                                              | -           |  |  |
| Bentuk Usaha                                                                                                    | PT                                                                                                    | K                                                                                                    | SWP                                                          | Terjadi gagal koneksi saat melakukan validasi KSWP, lakukan<br>pengecekan kembali         |             |  |  |
| User ID                                                                                                    | REKANAN8                                                                                                    | -                                                                                                    | noil                                                         | rek****@lkpp.go.id                                                                        |             |  |  |
| Nama Perusahaan                                                                                                    | PT. Ikpp penyedia 8                                                                                                    |                                                                                                    |                                                              |                                                                                           |             |  |  |
| Alamat                                                                                                    | Jakarta Selatan (Kota)                                                                                                    | N                                                                                                    | o. Telepon *                                                 | 021-1234567                                                                               |             |  |  |
| Kode Pos                                                                                                    |                                                                                                    | N                                                                                                    | b. Fax                                                       | Jika sudah, silahkan                                                                      | ٦           |  |  |
| Provinsi *                                                                                                    | DKI Jakarta                                                                                                    | N                                                                                                    | o. Handphone                                                 | cek kembali paket<br>Tendernya                                                            |             |  |  |
| Kabupaten/Kota *                                                                                                    | Jakarta Selatan (Kota)                                                                                                    |                                                                                                    |                                                              |                                                                                           |             |  |  |